# GUIA BEE 3.0

## TRANSFERENCIAS

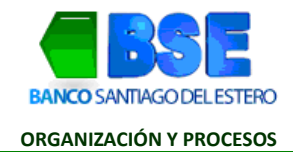

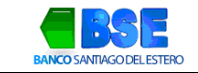

#### INDICE

| I.  | TRANSFERENCIAS INMEDIATAS:                  | .3 |
|-----|---------------------------------------------|----|
| II. | ¿Cómo realizar una transferencia inmediata? | .3 |

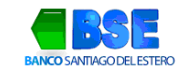

### I. TRANSFERENCIAS INMEDIATAS:

Podrás transaccionar desde tres accesos diferentes:

- » Accediendo desde el menú principal 🗐
- » Desde la opción ¿Qué necesitas hacer?
- » Ingresando por los accesos directos

|                       |               |       |                                  | CLIENTE D - CUIT 33-000000 |
|-----------------------|---------------|-------|----------------------------------|----------------------------|
| ¿Qué necesitás hacer? |               |       | ¿Qué transacción vas a realizar? |                            |
| Consultas             | Transacciones | Pagos | Transferencias                   |                            |
|                       |               |       |                                  |                            |
| Transferencias        |               |       |                                  |                            |
|                       |               |       |                                  | / Necesitás avud           |
| Transferir Consult    | tar           |       |                                  |                            |

### II. ¿CÓMO REALIZAR UNA TRANSFERENCIA INMEDIATA?

1. Selecciona Transferencias desde los accesos directos que ves en pantalla. Hace clic en Transacciones > selecciona del desplegable Transferencias. Transferencias

|                       |               |       | CLIENTE D -                             | CUIT 33-00000004 |
|-----------------------|---------------|-------|-----------------------------------------|------------------|
| ¿Qué necesitás hacer? |               |       | ¿Qué transacción vas a realizar?        |                  |
| Consultas             | Transacciones | Pagos | Transferencias, Cheques, Servicios AFIP | ~                |
|                       |               |       | Transferencias                          |                  |
| Transferencias        |               |       | Cheques                                 |                  |
| Transferir Consult    | ar            |       | Servicios AFIP                          |                  |
|                       |               |       | Eactura electrónica                     |                  |

2. Dentro de la solapa Transferir, busca el destinatario de la transferencia. Hace clic en Transferir.

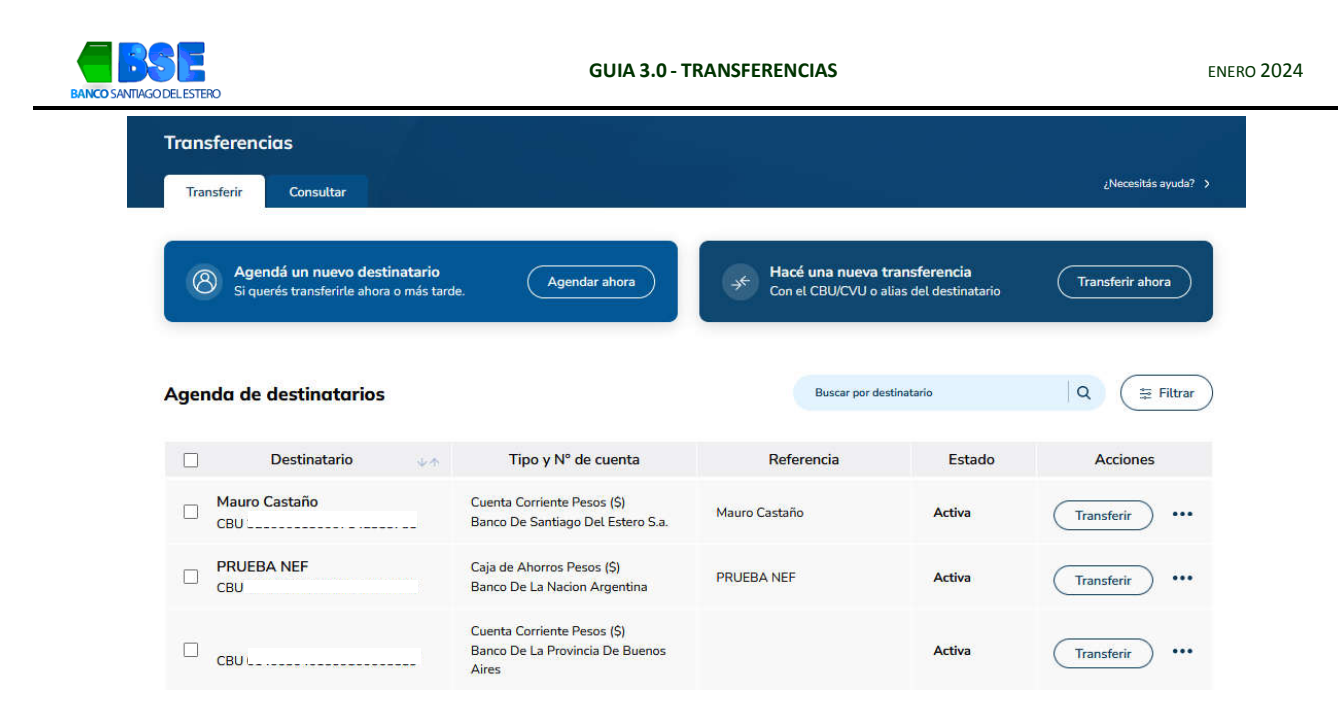

3. Se abrirá una solapa donde deberás seleccionar la cuenta donde se debitará la transacción y completar los datos de la transferencia (importe, motivo, concepto, referencia). Hace clic en Confirmar Transferencias

| Destinatario<br>Elegí la cuenta a la que le querés<br>realizar la transferencia                    | Cuenta débito<br>Elegi la cuenta desde donde vas<br>a realizar la transferencia | Dotos de transferencia<br>Ingresă las datos y el împorte de<br>La transferencia |
|----------------------------------------------------------------------------------------------------|---------------------------------------------------------------------------------|---------------------------------------------------------------------------------|
| FCI JUAN                                                                                           | Saldo: \$ 4.812.124,74                                                          | Inmediata Programada                                                            |
| CUIL del destinatario: :<br>Tipo de cuenta: CA S<br>CBU: I<br>Parece BANCO DE LA NACIONI ADCENTINA | Cuenta Nº CC<br>Referencia:                                                     | - Importe                                                                       |
| Modificar                                                                                          | Modificar                                                                       | Motivo<br>001 - Varios                                                          |
|                                                                                                    |                                                                                 | prueba                                                                          |
|                                                                                                    |                                                                                 | Referencia                                                                      |
|                                                                                                    |                                                                                 | Enviar email a destinatario                                                     |
|                                                                                                    |                                                                                 | Email destinatario                                                              |

4. Corrobora los datos de la transferencia a realiza y en caso de que sean correctos hace clic en Finalizar Carga.

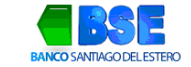

Finalizar carg

#### Nueva transferencia

Realizá una transferencia siguiendo los pasos que vas a encontrar a continuación

| legí la cuenta a la que le querés<br>ealizar la transferencia | Elegí la cuenta desde donde vas<br>a realizar la transferencia | Ingresá los datos y el importe de<br>la transferencia |
|---------------------------------------------------------------|----------------------------------------------------------------|-------------------------------------------------------|
| CI JUAN                                                       | Saldo: \$ 4.812.124,74                                         | \$100,00                                              |
| :UIL del destinatario:                                        | Cuenta Nº CC \$                                                | Transferencia inmediata                               |
| īpo de cuenta: CA \$                                          | Referencia:                                                    | Motivo: 001 - Varios                                  |
| BU:<br>lanco: BANCO DE LA NACION ARGENTINA                    |                                                                | Referencia: -                                         |
| Modificar                                                     | Modificar                                                      | Modificar                                             |
| BU:<br>Ianco: BANCO DE LA NACION ARGENTINA                    | Modificar                                                      | Referencia: -                                         |

5. Selecciona la acción que querés realizar: Firmar, Firmar y Enviar o Dejar Pendiente. Transferencias

| Completar operad                                             | ión                           |
|--------------------------------------------------------------|-------------------------------|
| Para completar la operación, ele<br>de las siguientes opcion | egí <mark>alguna</mark><br>es |
| Firmar                                                       |                               |
| Quedará pendiente de envío                                   | ,                             |
| Firmar y enviar                                              |                               |
| Será enviada al destinatario                                 | >                             |
| Dejar pendiente                                              |                               |
| Quedará pendiente de firma y envío a                         | aL >                          |

6. Ahora completa con tu clave de acceso a la Banca Electrónica y con el Token generado en la App Link Token Empresas 3.0. Selecciona Aceptar

| Confirmar op                                                             | peración                                               |
|--------------------------------------------------------------------------|--------------------------------------------------------|
| Confirmá la operación<br>ngreso y el token genera<br><b>Token Empres</b> | con tu clave de<br>do en la app <b>Lini</b><br>sas 3.0 |
| Clave                                                                    | 1                                                      |
|                                                                          | P                                                      |
| Token                                                                    | Ø                                                      |

7. Tu transferencia ya fue realizada. En caso de que desee obtener el certificado de la transacción hace clic en Comprobante.

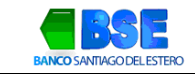

.

ĸ

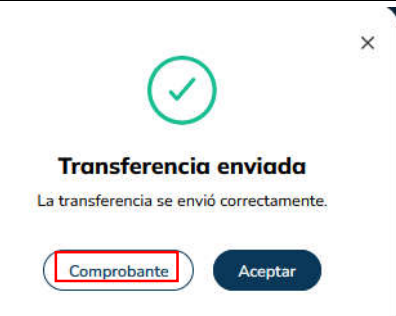